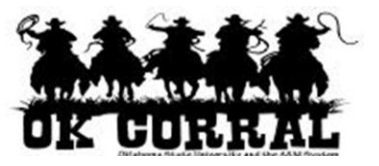

# In This Guide

- ✓ Selecting a requisition
  ✓ Withdrawing a requisition from workflow
- $\checkmark$  Reviewing the requisition status

This guide demonstrates how to withdraw a requisition from workflow.

Why withdraw a requisition?

• If you no longer require the order and need to cancel the requisition.

### **Shopping & Policy Reminders**

- Only requisitions in a pending status can be withdrawn.
- Once a requisition is withdrawn, it cannot be reinstated!
- If you need to make changes to a requisition that is currently in workflow, it is recommended that you contact the appropriate approver and ask that the approver <u>return</u> the requisition to the requester for edits.
- If you <u>withdraw</u> the requisition, you can use the copy cart functionality to place the items into a new requisition (The copy function is not applicable for punch-out transactions.)

Shoppers, requesters or approvers will <u>not</u> receive an email notification that a requisition has been withdrawn. You should communicate the withdrawal by other means if needed.

### Procedure

- 1. Click **document search** on the navigation bar.
- 2. Optional: To restrict your search to requisitions, select **Requisitions** from the Search box.
- 3. Enter the requisition name or number and click the **Go** button.

| DK GURRAL                                 | Roger Requestor profile   log<br>Document Search | jout Search for Catalog No.      | Select Draft Cart or Add Item to Cart (SKU) Go |
|-------------------------------------------|--------------------------------------------------|----------------------------------|------------------------------------------------|
| home/shop   favorites                     | forms   carts                                    | history document search          | settlement   more >> 💌 🗚                       |
| search exports                            |                                                  |                                  | 2                                              |
|                                           | \                                                |                                  |                                                |
| Search All Documents                      | s •                                              | All Dates                        | Go advanced search                             |
| Requisitions<br>Purchase Orde<br>Invoices | Go to: my requisitions                           | my purchase orders   my invoices |                                                |
|                                           |                                                  |                                  |                                                |

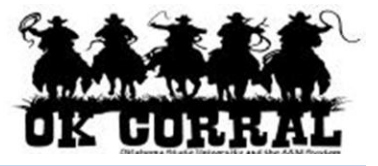

4. Click the requisition number.

| A A A A A A           |    | Roger Requestor                | profile   logo | out              | ਤੇ≅ Select Dra        | ft Cart or Ad | d Item to Cart      |
|-----------------------|----|--------------------------------|----------------|------------------|-----------------------|---------------|---------------------|
| OK GORRAL             |    | Document S                     | earch          | Search for Ca    | atalog No. (SKU) 🔽    |               | Go                  |
| home/shop   favorites |    | forms                          | carts          | history          | ocument settlem       | ent   mo      | re >> 💌 🗚           |
| search exports        |    |                                |                |                  |                       |               | ? 🚆                 |
| start new sear        | ch | edit search                    | Go to: my req  | uisitions   my p | ourchase orders   m   | iy invoices   |                     |
|                       |    | Showing <b>1</b> - <b>1</b> of | 1 results      | All Da           | ites                  |               |                     |
| Search Terms          | ٩  | Results per                    | 5              | ort by: Best mat | tch 🔻                 | ▲ Pag         | e 1 of 1 🕨 <b>?</b> |
| Keyword               |    | page 20 💌                      |                |                  |                       |               | _                   |
| training sample       |    | Number                         | Type           | Owner            | Document<br>Date/Time | Supplier      | Total               |
| Simple Search         | •  | <i>€</i> 678274 🔍              | Requisitions   | Sally Shopper    | 12/3/2011 2:33 PM     | STAPLES       | 42.13 USD           |
| Filtered By           |    |                                |                |                  |                       |               |                     |
| Type: All Documents   |    |                                |                |                  |                       |               |                     |
| Date Range: All Dates |    |                                |                |                  |                       |               |                     |
| Save Search           |    |                                |                |                  |                       |               | Ţ                   |

The requisition **Status** displays on the **Requisition Summary** tab. The requisition in this example is in the **Pending** status.

|                        |                                                | oger Req<br>Imma<br>78274 | uestor profile   logout<br><b>ry - Requisition</b> Se | arch <mark>Catal</mark><br>for | ेन Select Draft Cart or Add<br>og No. (SKU) 💌                                                             | l Item to Cart  |
|------------------------|------------------------------------------------|---------------------------|-------------------------------------------------------|--------------------------------|----------------------------------------------------------------------------------------------------|-----------------|
| home/shop              | favorites   forms                              | ca                        | arts   history document<br>search                     | t settler                      | nent   more >> 💌 » Font                                                                                   | Size: A   A   A |
| search ex              | ports                                          |                           |                                                       |                                |                                                                                                    | ?               |
| Requisition<br>Summary | PR Approvals PO Previe<br>Shipping Billing     | ew Comi<br>Accou          | ments Attachments History                             | Availabl<br>Taxes/S&           | e Actions: Add Comment<br>Add Comment<br>Add Notes to History<br>Withdraw Entire Requ<br>Copy to New Cart | Go              |
|                        | General                                        | ?                         | Shipping                                              | ?                              | Billing                                                                                                   | ?               |
| Status<br>Submitted    | Pending<br>Fiscal Approval<br>12/3/2011 2:33 F | PM                        | Ship To<br>Attn: Roger Requestor<br>Room              |                                | Bill To<br>Connors State College<br>Accounts Pavable                                                      |                 |
| Cart Name              | Training Sample :                              | 1                         | Dept AAD0320 - FINANCIAL INFO                         | ORMATION                       | 918-463-6329                                                                                              |                 |
| Description            | no value                                       |                           | Adair Cnty Ext Office                                 |                                | Warner, OK 74469                                                                                          |                 |
| Requestor              | Roger Requestor                                |                           | 220 W Division St Crthse Basem                        | ent                            | United States                                                                                             |                 |
| Priority               | Normal                                         |                           | Stilwell, OK 74960<br>United States                   |                                |                                                                                                    |                 |
| Shopper                | Sally Shopper                                  |                           |                                                       |                                | Billing Options                                                                                           |                 |

- 5. Optional: Click the **PR Approvals** tab if you would like to review the approval path.
- 6. Select **Withdraw Entire Requisition** from the **Available Actions** list.
- 7. Click the **Go** button.

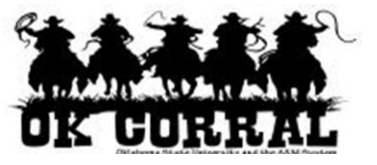

8. In the **Withdraw Entire Requisition** box, enter the withdrawal reason and click the **Withdraw Enter Requisition** button.

| Withdraw Entire Requisition                                                                                                    | ?    |  |  |  |  |  |
|----------------------------------------------------------------------------------------------------|------|--|--|--|--|--|
| Once a PR or line is withdrawn, it cannot be<br>reinstated. Click OK to withdraw, or Cancel to leav<br>the PR unchanged.                                                                                            |      |  |  |  |  |  |
| PR Withdrawal Reason                                                                                                    |      |  |  |  |  |  |
| This order is no longer required                                                                                                    | 4    |  |  |  |  |  |
| 968 characters remaining expand   cl                                                                                                    | lear |  |  |  |  |  |
| Characters beyond the limit are not saved, i.e., the<br>note is truncated. Once the note is attached, it is<br>accessible from the History tab of the document.<br><u>Withdraw Entire Requisition</u> <u>Cancel</u> |      |  |  |  |  |  |
| 40                                                                                                    |      |  |  |  |  |  |

9. The **Status** on the **Requisition Summary** page is updated to **Withdrawn**.

|                 |                           |                                       | Roger Requesto<br>Summary<br>678274 | or profile   logout<br>- Requisition            | Sea          | rch <mark>Cat</mark><br>for | alog No. (                       | Select Dr<br><mark>SKU) 🔽</mark> | aft Cart | or Add Item   | to Ca     | rt<br>Go |
|-----------------|---------------------------|---------------------------------------|-------------------------------------|-------------------------------------------------|--------------|-----------------------------|----------------------------------|----------------------------------|----------|---------------|-----------|----------|
| home,           | /shop                     | favorites                             | forms                               | carts                                           | history      | docur<br>sea                | ment<br>rch                      | settlen                          | nent     | more >>       | •         | AAA      |
| search          | n export                  | ts                                    |                                     |                                                 |              |                             |                                  |                                  |          |               |           | ?        |
| Requis          | sition PR                 | Approvals Comn                        | nents (1) Attach                    | nments History                                  |              |                             | Available                        | Actions:                         | Add Con  | nment         | •         | Go       |
| Sum             | mary S                    | Shipping   Billin                     | g Accounting                        | g Codes   Supplier Info                         | Taxes/S&H    |                             |                                  |                                  |          |               |           | ?        |
| Hide hea        | ader                      |                                       |                                     |                                                 |              |                             |                                  |                                  |          | Hide value de | escriptio | ons      |
|                 |                           | General                               | ?                                   | Shipping                                        |              | ?                           |                                  | B                                | illing   |               |           | ?        |
| Status          |                           | Withdray<br>(12/3/2011 2              | <b>wn</b><br>2:45 PM)               | <b>Ship To</b><br>Attn: Roger Requestor         |              | Bil                         | <mark>ll To</mark><br>onnors Sta | ate Colleg                       | e        |               |           |          |
| Submit          | ted                       | 12/3/2011                             | 2:33 PM                             | Room                                            |              | Ac                          | Accounts Payable                 |                                  |          |               |           |          |
| Cart N          | ame                       | Training Sa                           | ample 1                             | Dept AAD0320 - FINANCIA<br>MANAGEMENT           | LINFORMATION | N 91<br>Rt                  | 18-463-63<br>1 Box 10            | 29<br>00                         |          |               |           |          |
| Descrip         | otion                     |                                       |                                     | Adair Cnty Ext Office Warner, OK 74469          |              |                             |                                  |                                  |          |               |           |          |
| Reques          | Requestor Roger Requestor |                                       |                                     | 220 W Division St Crthse Basement United States |              |                             |                                  |                                  |          |               |           |          |
| Priority        | /                         | Normal                                |                                     | United States                                   |              |                             |                                  |                                  |          |               |           |          |
| Shoppe          | er                        | Sally Shop                            | per                                 |                                                 |              | Bi                          | lling Optio                      | ons                              |          |               |           |          |
| Contra<br>Campu | ct #<br>Is Code           | <i>no value</i><br>PS<br>Panhandle Si | tate                                | Delivery Options<br>Req Delivery no va          | lue          | Ad                          | counting                         | Date                             | 12/3/2   | 011           |           | Ŧ        |

You have successfully withdrawn a requisition from workflow.

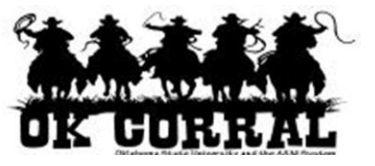

## **Alternate Navigation**

The procedure in this guide illustrates how to search for requisitions: You can also locate requisitions with the following navigation:

#### A. Go to the **carts** $\Rightarrow$ **my requisitions**.

|            | GURRAL                      | Roger Reques     | stor profile   logout<br>Search Results | ]          | ेन्न 2011-12<br>Search for <mark>Cat</mark> | 2-03 sally_shoppe<br>alog No. (SKU) | er 01   2 item( | (5), <b>42.13</b> USD |
|------------|-----------------------------|------------------|-----------------------------------------|------------|---------------------------------------------|-------------------------------------|-----------------|-----------------------|
| home/sh    |                             |                  | carts                                   | histor     | y   docum<br>searc                          | ent   settlen<br>:h                 | nent   mo       | ne >> 🔽 🗚             |
| active ca  | rt   draft carts            | assigned carts   | favorites my requi                      | isitions   |                                             |                                     |                 | ?                     |
| New Sear   | ch Select Query S           | ave Query Reque  | est Export                              |            |                                             |                                     |                 |                       |
| Results pe | er page 10 💌                | Requ             | isition(s) meeting th                   | e search o | criteria: 3                                 |                                     | Page 1 of 1 上   | legend ?              |
| Status 🗠   | Requisition No. $\triangle$ | Supplier(s)      | Requisition Nan                         | ne 🗠       | Requisitioner 🗠                             | <b>Requisition</b> Date             | /Time 🔻 Req     | uisition Total        |
| ✓          | 672514 🗟                    | A. Daigger & Co. | 2011-11-21 roger_req                    | uestor 02  | Requestor, Roger                            | 11/21/2011 3:2                      | 22 PM           | 100.00 USD            |
| ✓          | 672511 🗟                    | A. Daigger & Co. | 2011-11-21 roger_req                    | uestor 01  | Requestor, Roger                            | 11/21/2011 3::                      | 11 PM           | 100.00 USD            |
| R          | 669002 🗟                    | A. Daigger & Co. | new cart for smit                       | h lab      | Requestor, Roger                            | 11/18/2011 8:5                      | 50 AM           | 100.00 USD            |
| New Sear   | ch Select Query S           | ave Query Reque  | est Export                              |            |                                             |                                     |                 |                       |

B. From the OK Corral homepage, go to **Action Items** ⇒ **My Orders** and click **Requisitions Pending**.

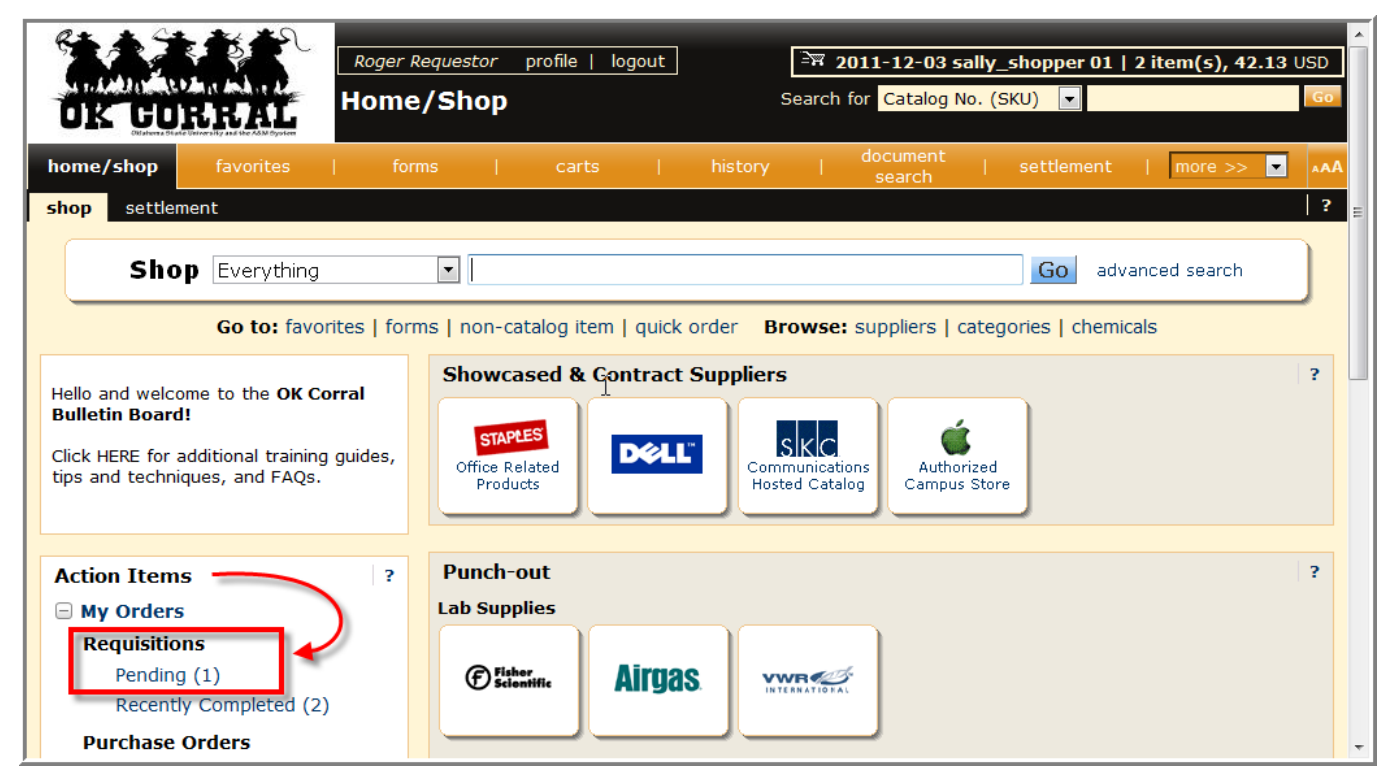